## Tutoriel achat et gestion carte 10 demi-journées de stage

Adresse espace client : <u>www.poneyclub49.com</u>

## Etape 1 :

Vous devez créer votre compte et celui de vos enfants. Même si vous n'êtes pas le bénéficiaire des prestations il est recommandé de créer un compte à votre nom. Une fois connecté vous aurez la possibilité de créer autant de compte que nécessaire. Ainsi vous pourrez passer commande et gérer les prestations pour tous les comptes en même temps à partir du votre.

1)Cliquer sur "Mon compte" et ensuite sur "s'inscrire".

| ogin ou email                   |            |
|---------------------------------|------------|
| Not de passe 🍳                  |            |
| Rester identifié quelques jours | S'inscrire |
| Mot de passe oublié ? Valider   |            |

Pour ajouter un membre de la famille ou enfant , il vous suffit de cliquer sur "inscrire un parent proche" à partir de la page "mon profil"

| Membres de la famille |                                                                                                    |                                                |  |  |
|-----------------------|----------------------------------------------------------------------------------------------------|------------------------------------------------|--|--|
| N                     | Membres de la famille non renseigné.                                                                                                    |                                                |  |  |
|                       |                                                                                                    | Inscrire un parent proche                      |  |  |
| ۱<br>S                | /ous pourrez gérer l'ensemble des prestations e<br>5i le parent proche est <b>déjà inscrit</b> , merci de de<br>amille à un responsable. | en son nom.<br>mander son rattachement à votre |  |  |

**Etape 2 :** Sur la page du stage vous devez acheter et régler la carte de 10 demi-journées de stage. Choisir le cavalier bénéficiaire de la carte, elle est nominative et ne peut être partagée..

**Etape 3** : Une fois le paiement validé, vous devez retourner sur la page des stages.

1)Cliquer sur la demi-journée à réserver puis sur "le cavalier à inscrire" et sur "enregistrer"

| Gestion des r<br>2021 à 11h00 | réservations pour Cours Galop 6-7 dressage du ′<br>) | 11 November X |
|-------------------------------|------------------------------------------------------|---------------|
| Sélectionner<br>Client TEST   | ː ci dessous le(s) cavalier(s) à inscrire            |               |
|                               | Annuler                                              | Enregistrer   |

Le message ci-dessous apparaît pour confirmer la réservation.

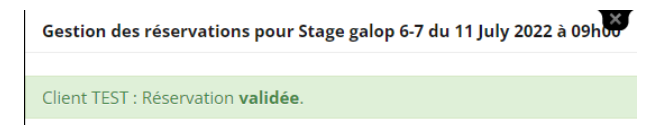

## **Etape 4 :** Consulter le détail des stages réservés

1) Cliquer ensuite sur "Mon compte" puis "Mon Profil"

| Informations client                                                                                                    |                                                                                                    | Informations responsable                                                                 |                                                                           |  |
|----------------------------------------------------------------------------------------------------|----------------------------------------------------------------------------------------------------|------------------------------------------------------------------------------------------|---------------------------------------------------------------------------|--|
| Nom<br>Mot de passe<br>Nom d'utilisateur (log<br>Date de naissance<br>niveau<br>Inscrit depuis le<br>licence<br>E-Mail<br>Téléphone<br>Mobile<br>Adresse | Client TEST<br>Modifier<br>client<br>0000<br>Galop7<br>5 septembre 2021<br>non renseignée.<br>Expire le: 0000<br>poneyclub49@orange.fr<br>non renseigné.<br>non renseigné.<br>Code Postal non renseigné.<br>Ville non renseignée.<br>France | Nom<br>tuteur<br>Teléphone<br>E-mail<br>Société / Association<br>Avoirs disponible<br>O€ | non renseigné.<br>M<br>non renseigné.<br>non renseigné.<br>non renseigné. |  |
| Allergie, problème de                                                                                                    |                                                                                                    |                                                                                          |                                                                           |  |
| Mon planning                                                                                                    |                                                                                                    |                                                                                          |                                                                           |  |
| Mes évènements                                                                                                    | ;                                                                                                    |                                                                                          |                                                                           |  |
| Mes commandes                                                                                                    |                                                                                                    |                                                                                          |                                                                           |  |
| Mes cartes & abo                                                                                                    | onnements                                                                                                    |                                                                                          |                                                                           |  |
| Mes équidés                                                                                                    |                                                                                                    |                                                                                          |                                                                           |  |
| Mes lettres d'infe                                                                                                    | ormations                                                                                                    |                                                                                          |                                                                           |  |

2) Cliquer sur l'onglet :"Voir mes cartes et Abonnements"

3) Cliquer ensuite sur l'icone "Détail de la carte"

## + Voir mes cartes & abonnements

|       |         | 였          | Titre                                       | Туре  | Commande associée | Fin de validité |
|-------|---------|------------|---------------------------------------------|-------|-------------------|-----------------|
|       |         | <b>x</b> ¢ | Carte 10 demi-journées de stages            | Carte |                   | 4 janvier 2026  |
| Détai | ls de l | a cart     | e <sup>S</sup> éance à l'unité double poney | Carte | C2210071308002349 | 6 novembre 2022 |

Aide ou renseignements : <u>poneyclub49@gmail.com</u> ou David Tourneux 06.78.04.72.03